## Senior Parent / Teacher Interviews (in J Block) Tuesday 31st July 6 – 9pm Bookings Open Monday 23rd July

- 1. How to Book Parent / Teacher Interviews Log on to <u>www.schoolinterviews.co.nz</u> and got to **Make A Booking.**
- 2. Enter the School Code as provided and press 'Go' Code **w875q**

| To make a bo                                                     | poking, please                                            | enter the                            | e event code:                                        |
|------------------------------------------------------------------|-----------------------------------------------------------|--------------------------------------|------------------------------------------------------|
|                                                                  | w875q                                                     | GO                                   |                                                      |
| Your school provide<br>newsletter or on th<br>confirmation email | es the event coo<br>eir website. If y<br>I we sent you al | de, usuali<br>ou've alr<br>Iso conta | ly in a link in a<br>eady booked, the<br>ins a link. |

3. Enter your details followed by the name of your child and press 'Go'

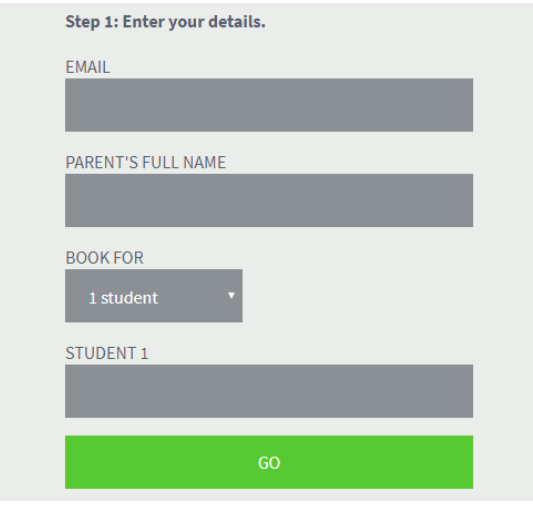

4. The following screen will appear for selecting your child's subjects. Firstly, click on the arrow in the subject box and select the subject that you would like an interview for. You will need to repeat this for each subject (You can select up to 6 subjects). Then select your child's teacher from the lower box for that subject. After you have made your selections press 'Go'.

| Ste | ep 2: Choose up to 8 teachers.                                                       |
|-----|--------------------------------------------------------------------------------------|
| •   | Select the subject from the upper box, then the teacher you want from the lower box. |
| FO  | R JONO                                                                               |
|     |                                                                                      |
|     |                                                                                      |
|     |                                                                                      |
| C   | Add another teacher for Jono                                                         |
|     | GO                                                                                   |
|     |                                                                                      |

5. You will be presented with the interview times available for each of your chosen subjects. Areas that have been booked by another parent will not be visible. If no boxes appear the teacher's bookings are either full or unavailable. If this is the case, please feel free to email them to discuss your child's progress.

| Step 3: Choose the time(s) you want. |     |      |      |      |        |      |      |     |      |        |      |     |     |      |      |      |      |      |      |      |      |      |      |      |     |                  |
|--------------------------------------|-----|------|------|------|--------|------|------|-----|------|--------|------|-----|-----|------|------|------|------|------|------|------|------|------|------|------|-----|------------------|
| TUE 31 JUL                           |     |      |      |      |        |      |      |     |      |        |      |     |     |      |      |      |      |      |      |      |      |      |      |      |     |                  |
|                                      | 691 | 6.05 | 6:10 | 6:15 | 6.20   | 6.25 | 6.00 | 6.3 | 6:40 | 6:45   | 6:50 | 6.5 | 1pm | 1.05 | 1:20 | 1:15 | 1:20 | 1:25 | 1:30 | 1:30 | 7:A0 | 7:AS | 1:50 | 1:55 | 8pm | 8.0 <sup>5</sup> |
| For Jono                             |     |      |      |      |        |      |      |     |      |        |      |     |     |      |      |      |      |      |      |      |      |      |      |      |     |                  |
| Amanda Taylor                        |     |      |      |      |        |      |      |     |      |        |      |     |     |      |      |      |      |      |      |      |      |      |      |      |     |                  |
| Biology                              |     |      |      |      |        |      |      |     |      |        |      |     |     |      |      |      |      |      |      |      |      |      |      |      |     |                  |
| Tanya Sapwell                        |     |      |      |      |        |      |      |     |      |        |      |     |     |      |      | 1    |      |      |      |      |      |      |      |      |     |                  |
| Geography                            |     |      |      |      |        |      |      |     |      |        |      |     |     |      |      |      |      |      |      |      |      |      |      |      |     |                  |
| Kerren Langdon                       |     |      |      |      |        |      |      |     |      |        | 9    |     |     |      |      |      |      |      |      |      |      |      |      |      |     |                  |
| English                              |     |      |      |      |        |      |      |     |      | $\sim$ |      |     |     |      |      |      |      |      |      |      |      |      |      |      |     |                  |
|                                      |     |      |      |      |        |      |      | /   |      |        |      |     |     |      |      |      |      |      |      |      |      |      |      |      |     |                  |
|                                      |     |      | GO   |      |        | >    | <    |     |      |        |      |     |     |      |      |      |      |      |      |      |      |      |      |      |     |                  |
|                                      |     |      |      |      | $\sim$ |      |      |     |      |        |      |     |     |      |      |      |      |      |      |      |      |      |      |      |     |                  |

- 6. Click on the boxes for the times that best suit you. You will not be permitted to select the same time for different subjects and you must leave a gap between your interviews. If you mistakenly choose back-to-back times the system will warn you of this. When you have selected times press 'Go'
- 7. An interview schedule will appear and will also be emailed to you. Please note that you have the ability to cancel or reschedule interviews, print your interviews or add additional interviews or siblings at this point.

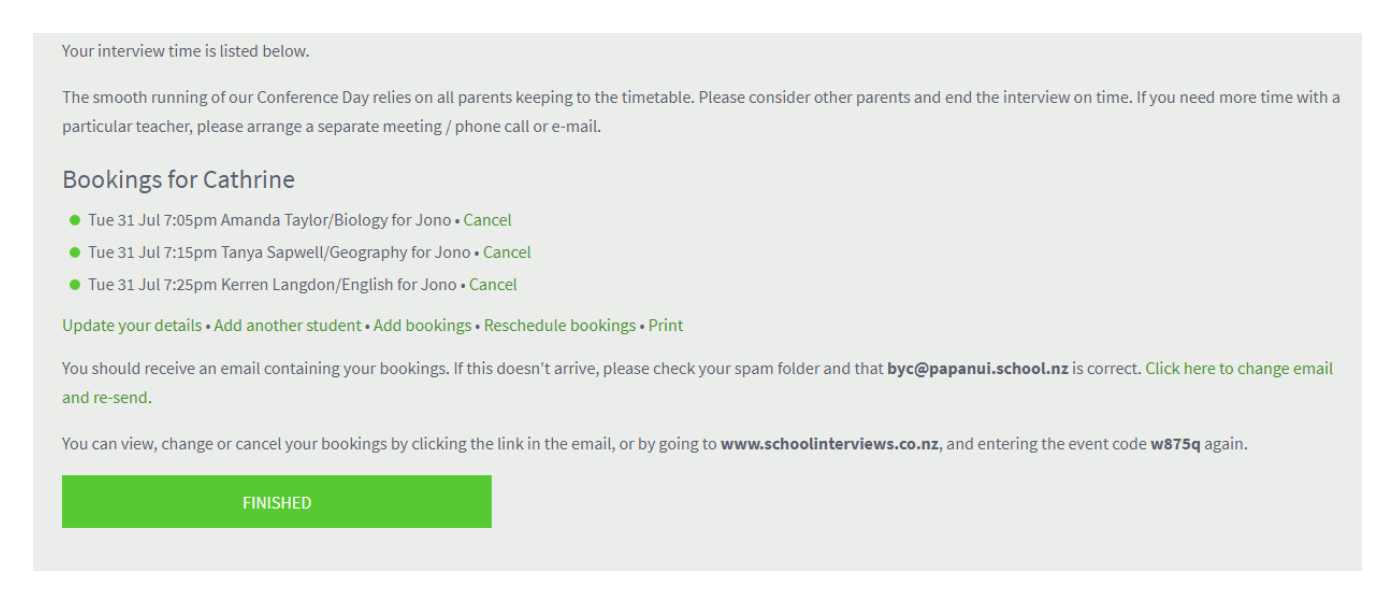

8. Click the 'Finished' button when complete

If you have any difficulties or you are unable to book a suitable appointment time with a staff member then please feel free to contact Cathrine Boyle on 3526119 ext 819 or email admin@papanui.school.nz